## Procedure

# Emne: Bestilling af medicin

### Henvender sig til:

Social- og sundhedsassistenter og sygeplejersker.

### Formål:

At sikre at den ordinerede medicin bestilles korrekt.

#### Hvem må udføre bestillingen:

Sygeplejersker og social- og sundhedsassistenter.

#### Hvordan bestilles medicin:

- 1. Genbestilling af medicin der er oprettet via FMK:
- Bestilling af medicin foretages på FMK.
- Tilgå FMK.
- Klik på indkøbskurv.
- Du kommer nu ind i et nyt vindue, hvor du kan bestille medicin/bede om receptfornyelse.
- Alle de præparater der kan bestilles via FMK vil fremgå af listen.
- Udvælg den medicin der skal bestilles ved at trykke på det grønne +.
- De præparater du har bestilt vil fremgå af indkøbskurven.
- Ønsker du at fjerne præparater fra indkøbskurven tryk på det røde x.
- Når du har valgt de ønskede præparater tryk på den fyldte indkøbskurven.
- · Udfyld bestillingen.
  - Vælg apotek.
  - Udfyld evt. specielle ønsker til leveringen.
  - Udfyld evt. Bemærkninger til læge.
- CURA læser selv, om det er en receptfornyelse eller en genudlevering.
- - 0/1 betyder, at der ikke er udleveret
- - 2/4 betyder, at der er udleveret 2 gange ud af 4 mulige.
- Hvis der er bestilt, er den grå firkant farvet tryk for at se yderligere oplysninger. **Bestil medicin:** 
  - Tryk på papirflyveren for at sende din bestilling afsted.

| Erstatter procedure af: | Revideret af:           | Godkendt af:                                              |
|-------------------------|-------------------------|-----------------------------------------------------------|
| 21.02.18                | Udviklingssygeplejerske | Plejeboligområdet                                         |
| 18.07.16                | Jeanette Erceninks      | Mona Tina Funch                                           |
| 13.05.14                |                         | Denne udgave er lagt på                                   |
| 01.03.19                | 01.08.19                | www.plejebolig.albertslund.dk                             |
| Udsendt:                |                         | 01.08.19<br>Samt lagt på SB-SYS under<br>medicinprocedure |